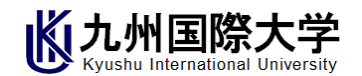

## 学費振替口座 WEB 登録手続きマニュアル

② 振替案内の照会 ・・・・・・・・・・・・・・・・・・・・・・・・ 4 ページ

<事前にご確認ください>

①インターネットが接続できるスマートフォン、タブレット端末またはパソコンをご準備ください。
②以下の情報がわかるもの(学生証・キャッシュカードや通帳等)をお手元にご準備ください。

| 基本的な情報 | □ 本学学生の学籍番号                           |
|--------|---------------------------------------|
|        | □ 本学学生の生年月日                           |
|        | □ 学費負担者(保護者等)の携帯電話番号(ショートメッセージ受信用)    |
| 振替口座情報 | □ 銀行名・銀行コード                           |
|        | □ 支店名・支店コード                           |
|        | □ 口座種別(普通または当座)                       |
|        | □ 口座番号                                |
|        | □ 口座名義                                |
|        | 本人確認情報(口座名義人の生年月日・銀行のログインパスワード・暗証番号等) |

③引落口座の名義人は、学費負担者(保護者等)または学生ご本人いずれの方でも差し支えありません。
④兄弟姉妹で在籍している場合は、それぞれに登録手続きを行ってください。
⑤登録口座を変更したい場合は、登録期間に再度 WEB 登録をしてください。最新の登録内容が採用されます。
⑥ご利用可能な金融機関については、以下の URL または QR コードよりご確認ください。

「ご利用可能金融機関」(三菱 UFJ ファクター株式会社の WEB サイト) https://www.muf.bk.mufg.jp/collect/net/bank/

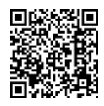

## 下記の URL または、QR コードよりアクセスし、 振替口座 WEB 登録を完了してください。

一定時間操作されない場合はタイムアウトになりますのでご注意ください。
ブラウザの「戻る」「再読み込み」ボタンは使用しないでください。
途中で終了すると手続きが完了しませんので、最後まで完了してください。

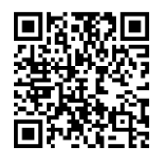

https://sec.kfront.jp/kiuroot/KIU\_0250\_Entry

「振替口座 WEB 登録」

お問合せ先

学校法人九州国際大学 法人事務局総務企画部管財室 〒805-8513 北九州市八幡東区平野2丁目5番1号 TEL(093)671-8909

## ①振替口座 WEB 登録

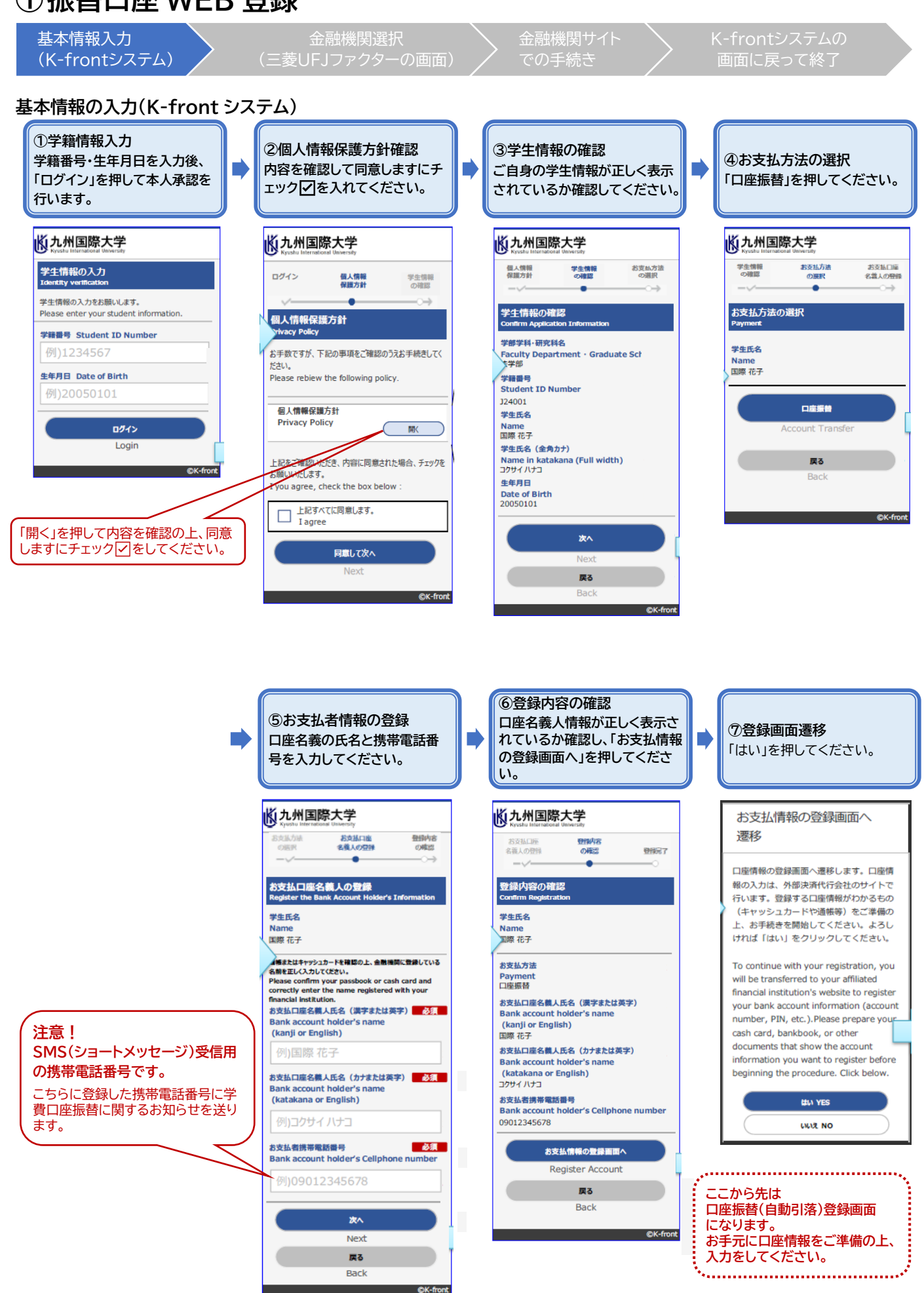

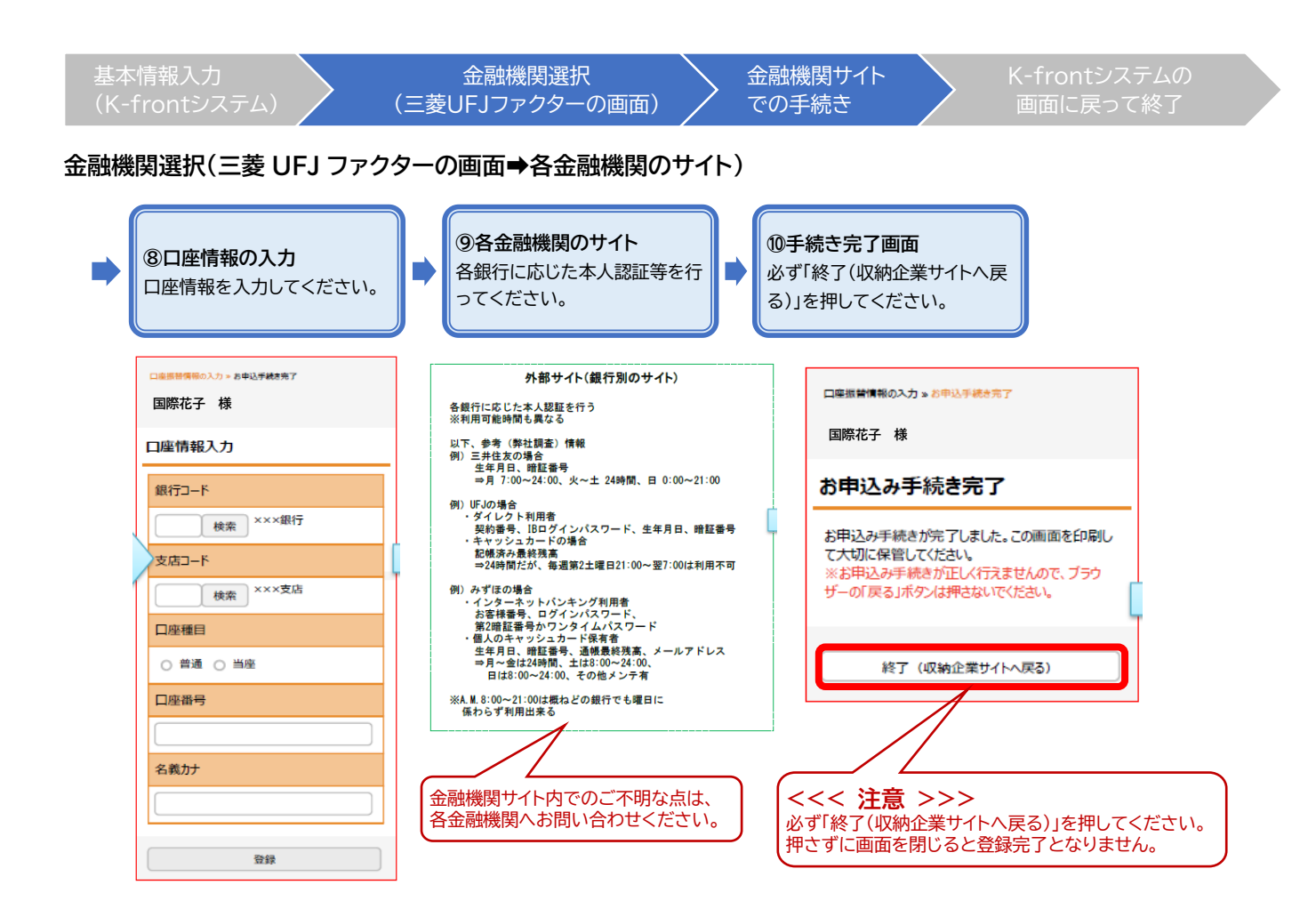

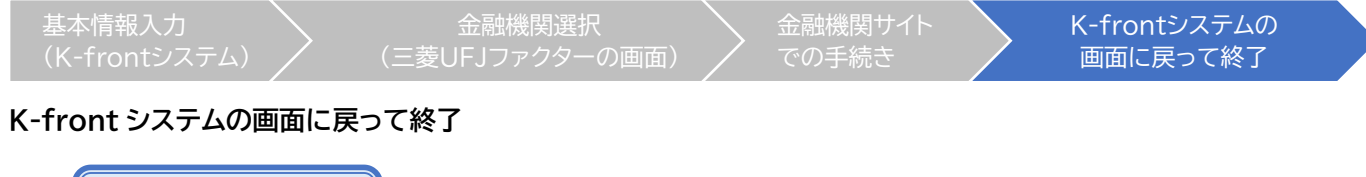

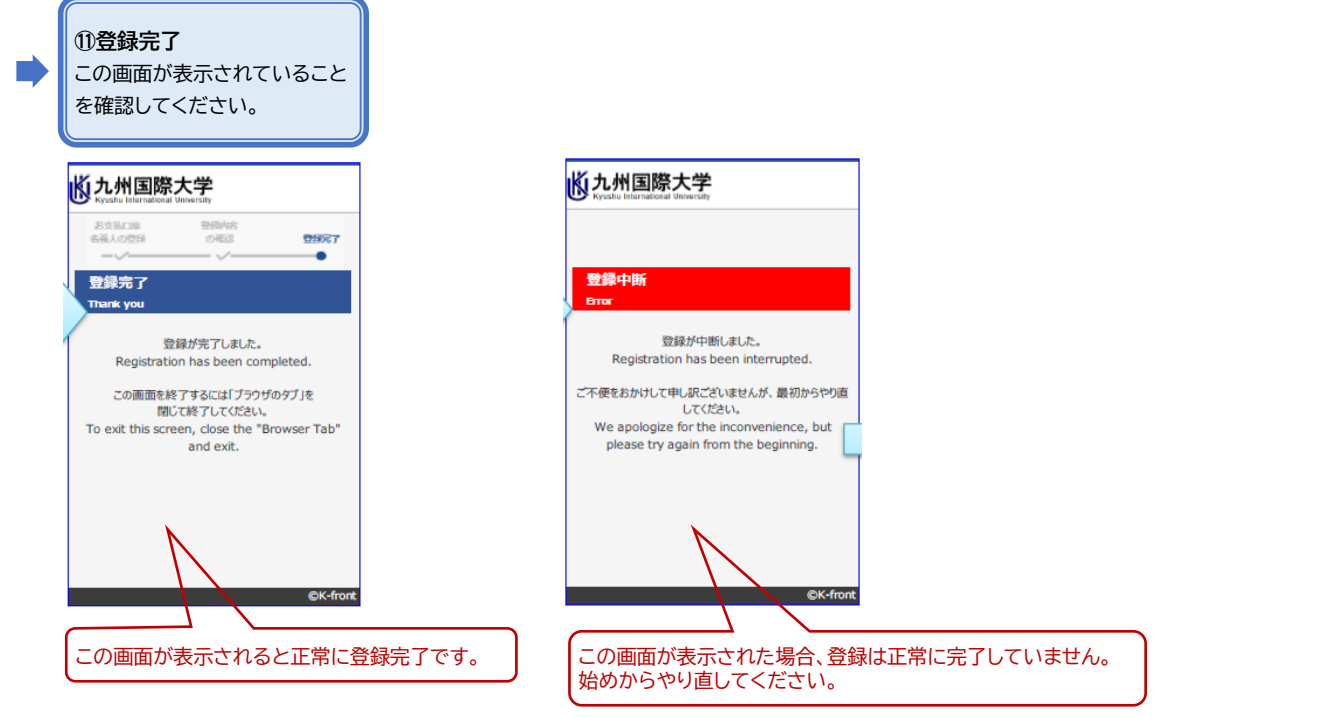

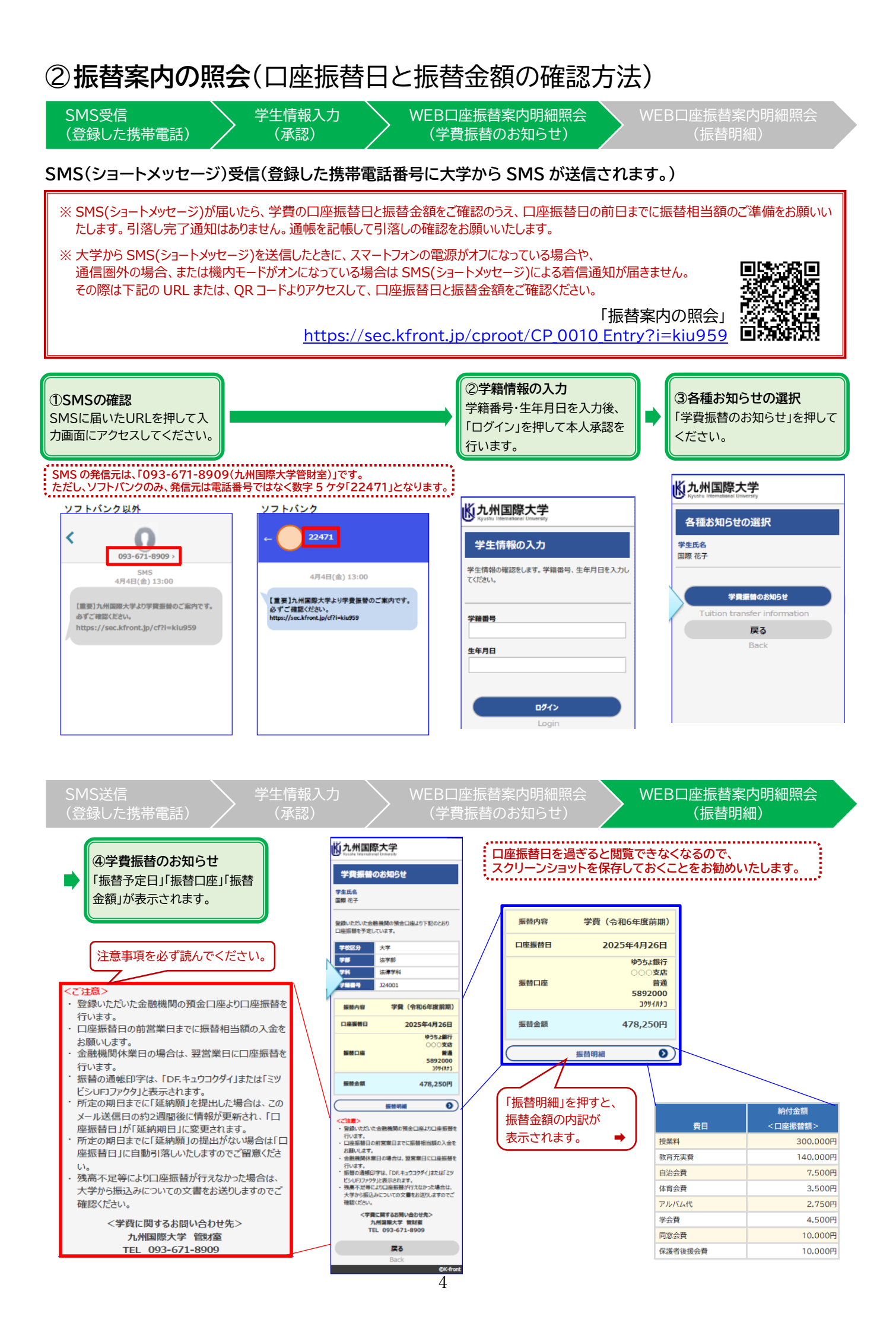